# Purpose

This document describes how to set up Nagios Log Server to use SSL/TLS to provide encrypted connections to the Nagios Log Server. This document can also be used as an initial point for troubleshooting SSL/TLS connections.

# Terminology

For your information:

- SSL = Secure Sockets Layer
- TLS = Transport Layer Security

TLS replaces SSL, however, the tools used to implement both generally use SSL in their name/directives. For simplicity reasons, the rest of this document will use the term SSL.

To implement SSL, you'll need to generate a certificate. When you generate a certificate, you create a request that needs to be signed by a Certificate Authority (CA). This CA can be:

- A trusted company like VeriSign
- An internal CA that is part of your IT infrastructure, like Microsoft Windows CA
- The Nagios Log Server itself (self-signed)

The CA will then provide you with a signed certificate. This documentation can be used to generate a request that can be submitted to any of these CA types.

# **Editing Files**

In many steps of this documentation, you will be required to edit files. This documentation will use the vi text editor. When using the vi editor:

- To make changes press i on the keyboard first to enter insert mode
- Press Esc to exit insert mode
- When you have finished, save the changes in vi by typing :wq and press Enter

www.nagios.com

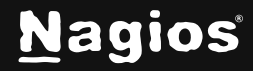

Page 1 of 9

## **Installing Necessary Components**

Establish a terminal session to your Nagios Log Server and as root and execute the following command:

#### RHEL | CentOS | Oracle Linux

```
yum install -y mod_ssl openssl
```

#### Debian | Ubuntu

```
apt-get install -y openssl
```

## **Certificate Directory**

The steps in this documentation will be performed from within the /usr/local/nagioslogserver/var/certs/ directory. Execute the following commands to create the directory (if it doesn't exist) and then change into the directory:

```
mkdir -p /usr/local/nagioslogserver/var/certs
cd /usr/local/nagioslogserver/var/certs/
```

You will continue to use this terminal session throughout this documentation.

# **Generate Private Key File**

The first step is to generate the private key file, execute the following command:

openssl genrsa -out nagioslogserver.key 2048

That would have generated some random text.

# **Generate Certificate Request File**

Next you will generate the certificate request file by executing the following command:

openssl req -new -key nagioslogserver.key -out nagioslogserver.csr

www.nagios.com

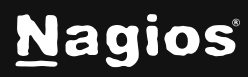

You will need to supply some values, some can be left blank, however the most important value is the **Common Name**. In the example below you can see that nls-c7x-x64.domain.local has been used which means that when you access the Nagios Log Server in your web browser, this is the address you will need to use. This is particularly important, if these don't match then you will get warnings in your web browser. More detailed information about this can be found in the following Knowledge Base (KB) article:

SSL/TLS - Understanding Certificate Warnings

The following is an example:

Country Name (2 letter code) [XX]:AU State or Province Name (full name) []:NSW Locality Name (eg, city) [Default City]:Sydney Organization Name (eg, company) [Default Company Ltd]:My Company Pty Ltd Organizational Unit Name (eg, section) []: Common Name (eg, your name or your server's hostname) []:nls-c7x-x64.-domain.local Email Address []: Please enter the following 'extra' attributes to be sent with your certificate request A challenge password []: An optional company name []:

As you can see above, an Organizational Unit Name, email address, password, or optional company name was not supplied. Specifically, providing a password is not necessary.

## **Sign Certificate Request**

At this point you have created a certificate request that needs to be signed by a CA.

#### Using A Trusted CA Company

If you are going to use a trusted company like VeriSign to provide you with a certificate you will need to send them a copy of the certificate request. This can be viewed by executing the following command:

```
cat nagioslogserver.csr
```

You'll get a lot of random text; this is what you will need to provide to your trusted CA. You must provide the CA with everything including the ----BEGIN CERTIFICATE REQUEST---- and ----- END CERTIFICATE REQUEST----- lines.

www.nagios.com

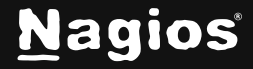

Page 3 of 9

Once they send you the signed certificate you will need to copy the certificate into a new file called nagioslogserver.crt. The certificate you receive will also be a lot of random text, so you can just paste that text into the new file which you can open with the vi editor:

```
vi nagioslogserver.crt
```

You must paste everything including the ----BEGIN CERTIFICATE ---- and ----END CERTIFICATE ---- lines when pasting them into the file.

Save the file and close vi.

You can now proceed to the <u>Set Permissions</u> section of this document.

#### **Using Microsoft Windows CA**

If you are going to use Microsoft Windows CA to sign your certificate request, please follow the steps in this KB article:

SSL/TLS - Signing Certificates With A Microsoft Certificate Authority

After following the KB article, you will have the nagioslogserver.crt file and you can proceed to the <u>Set Permissions</u> section of this document.

#### Self-Signing the Certificate

You can also self-sign the certificate by executing the following command:

openssl x509 -req -days 365 -in nagioslogserver.csr -signkey nagioslogserver.key -out nagioslogserver.crt

This should produce output saying the Signature was OK and it is Getting Private Key. You can proceed to the <u>Set Permissions</u> section of this document.

When you self-sign a certificate you will get warnings in your web browser. More detailed information about this can be found in the following KB article:

SSL/TLS - Understanding Certificate Warnings

### **Set Permissions**

You need to set the correct permissions on the certificate file. Execute the following command:

```
chmod go-rwx nagioslogserver.*
```

www.nagios.com

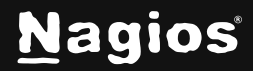

Page 4 of 9

## **Update Apache Configuration**

Now you must tell the Apache web server about the certificate. The configuration file for this differs depending on your operating system (OS), open the SSL file in vi by executing the following command:

#### RHEL | CentOS | Oracle Linux

```
vi /etc/httpd/conf.d/ssl.conf
```

#### Debian | Ubuntu

```
vi /etc/apache2/sites-available/default-ssl.conf
```

Find these lines and update them as follows:

```
SSLCertificateFile /usr/local/nagioslogserver/var/certs/nagioslogserver.crt
SSLCertificateKeyFile /usr/local/nagioslogserver/var/certs/nagioslogserver.key
```

Tip: typing /eFile and pressing Enter in vi should take you directly to this section in the file.

In that same file, navigate to the end (press **SHIFT** + **G**) and before the line </VirtualHost> add the following lines:

```
<IfModule mod_rewrite.c>
RewriteEngine on
RewriteCond $1 !^(index\.php|scripts|media|app|js|css|img|font|vendor|config.js)
RewriteCond %{REQUEST_FILENAME} !-f
RewriteCond %{REQUEST_FILENAME} !-d
RewriteRule nagioslogserver/(.*)$ /var/www/html/nagioslogserver/www/index.php/$1 [L,QSA]
</IfModule>
```

Save the changes, you have finished editing this file.

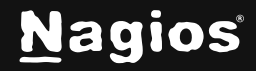

#### Enable SSL

You have to update the Apache web server config file to force SSL to be used. The configuration file for this differs depending on your OS, open the SSL file in vi by executing the following command:

#### RHEL | CentOS | Oracle Linux

```
vi /etc/httpd/conf.d/nagioslogserver.conf
```

#### Debian | Ubuntu

```
vi /etc/apache2/sites-available/nagioslogserver.conf
```

#### Add the following lines to the end of the file (press SHIFT + G):

```
RewriteEngine on
RewriteCond $1 !^(index\.php|scripts|media|app|js|css|img|font|vendor|config.js)
RewriteCond %{REQUEST_FILENAME} !-f
RewriteCond %{REQUEST_FILENAME} !-d
RewriteRule nagioslogserver/(.*)$ /var/www/html/nagioslogserver/www/index.php/$1 [L,QSA]
RewriteCond %{HTTPS} off
RewriteRule (.*) https://%{HTTP_HOST}%{REQUEST_URI}
```

It is most likely that you will only need to add the two lines in bold above, the end result is that all the lines need to exist.

Save the changes, you have finished editing this file.

### **Restart Apache**

You need to restart the Apache for the new certificate key to be used.

#### RHEL | CentOS | Oracle Linux

```
systemctl restart httpd.service
```

#### Debian | Ubuntu

```
a2ensite default-ssl
a2enmod ssl
systemctl restart apache2.service
```

www.nagios.com

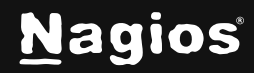

Page 6 of 9

# **Firewall Rules**

The following firewall rules may need to be added. If you cannot access the Nagios Log Server in the next step (<u>Test Certificate</u>) then you will likely need to run these commands:

#### RHEL | CentOS | Oracle Linux

```
firewall-cmd --zone=public --add-port=443/tcp
firewall-cmd --zone=public --add-port=443/tcp --permanent
```

#### Debian

The local firewall is not enabled on Debian by default and no steps are required here. **IF** it is enabled then the commands are:

iptables -I INPUT -p tcp --destination-port 443 -j ACCEPT

#### Ubuntu

The local firewall is not enabled on Ubuntu by default and no steps are required here. **IF** it is enabled then the commands are:

```
sudo ufw allow https
sudo ufw reload
```

## **Test Certificate**

Now test your connection to the server by directing your web browser to:

https://yourservername/

**Note**: There is no nagioslogserver/extension in the URL, we are just testing a connection to Apache to see if the certificate works.

You may get a self-signed certificate warning, but that is OK, you can just add a security exception. If it works, you'll see the Nagios Log Server welcome page. More detailed information about this can be found in the following KB <u>SSL/TLS - Understanding Certificate Warnings</u>.

If it returns an error, check your firewall and backtrack through this document, making sure you've performed all the steps listed.

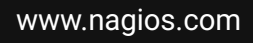

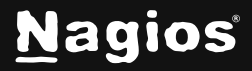

Page 7 of 9

# **Update Nagios Log Server Configuration**

The Nagios Log Server GUI settings also need updating. Open the Nagios Log Server interface to https://yourservername/nagioslogserver/ and navigate to Admin > General > Global Settings.

Change the Interface URL to https instead of the default http and click the Save Settings button.

| <u>N</u> agios' LS                                                                                                    | Home Dashboards Alerting Configure Help (Admin) Search logs      | 🛞 🛔 nagiosadmin 🙂 Logout |
|----------------------------------------------------------------------------------------------------|------------------------------------------------------------------|--------------------------|
| Reports                                                                                                    | Clabal Cattings                                                  |                          |
| 🗅 Audit Log                                                                                                    | Edit default global settings for your Naglos Log Server Install. |                          |
| System                                                                                                    |                                                                  |                          |
| <ul> <li>♣ Cluster Status</li> <li>♥ Instance Status</li> <li>■ Index Status</li> <li>➡ Snanshots &amp; Maintenance</li> </ul> | Default Language English                                         |                          |
| System Status                                                                                                    |                                                                  |                          |
| Command Subsystem                                                                                                    | Interface URL @ https://nis-c7x-x64.domain.local                 |                          |
| Management                                                                                                    | Log User Queries 🛛 🔿 Yes 🛞 No                                    |                          |
| LDAP/AD Integration                                                                                                    | Backup Retention <b>Q</b> 5                                      |                          |
| General                                                                                                    | Disable Update Check 🛛 🔿 Yes 🛞 No                                |                          |
| Mar Settings                                                                                                    | Cluster Timezone 🔮 (UTC+10:00) Melbourne -                       |                          |
| <ul> <li>License Information</li> <li>Proxy Configuration</li> </ul>                                                           |                                                                  |                          |
|                                                                                                    | Save Settings                                                    |                          |

**Note:** It's very important that the IP Address / DNS name is the same here as it was typed in the certificate key "common name".

You are now set to use https with your Nagios Log Server web interface.

www.nagios.com

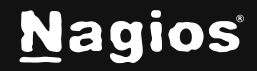

# **Notes On Redirecting**

With this configuration, if a user types <a href="http://logserver">http://logserver</a> in their web browser, it will redirect them to <a href="https://logserver">https://logserver</a> which can cause certificate warnings in certain scenarios. If you wanted to redirect them to <a href="https://logserver.yourdomain.com">https://logserver</a> wanted to redirect them to <a href="https://logserver.yourdomain.com">https://logserver</a> then you simply need to change the RewriteRule in the <a href="https://conf/httpd.conf">https://conf</a> then you simply need to change the RewriteRule in the <a href="https://conf/httpd.conf">httpd.conf</a> file:

RewriteRule (.\*) https://logserver.yourdomain.com%{REQUEST\_URI}

Then restart the httpd service.

More detailed information about this can be found in the following KB article:

SSL/TLS - Understanding Certificate Warnings

### **Repeat On All Instances**

This procedure needs to be applied to all instances in your Nagios Log Server cluster to ensure you always have an encrypted connection. You can copy the files from this server to your other instances and then follow the <u>Update Apache Configuration</u>, <u>Restart Apache</u>, and <u>Firewall Rules</u> sections.

Note: You should create the certificate request with a generic Common Name like nls.domain.local and create multiple DNS A records for nls.domain.local that are the IP addresses for each server instance.

## **Finishing Up**

This completes the documentation on how to configure Nagios Log Server for SSL/TLS. If you have additional questions or other support-related questions, please visit us at our Nagios Support Forum, Nagios Knowledge Base, or Nagios Library:

Visit Nagios Support Forum

Visit Nagios Knowledge Base

Visit Nagios Library

www.nagios.com

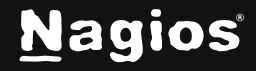

Page 9 of 9